## SEGUROS

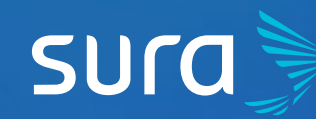

5 Steps to Obtain your Username and Password on Seguros SURA

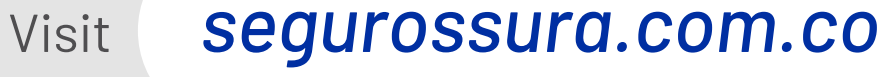

Click on the option **Mi cuenta** (My Account), located on the top right corner of the screen.

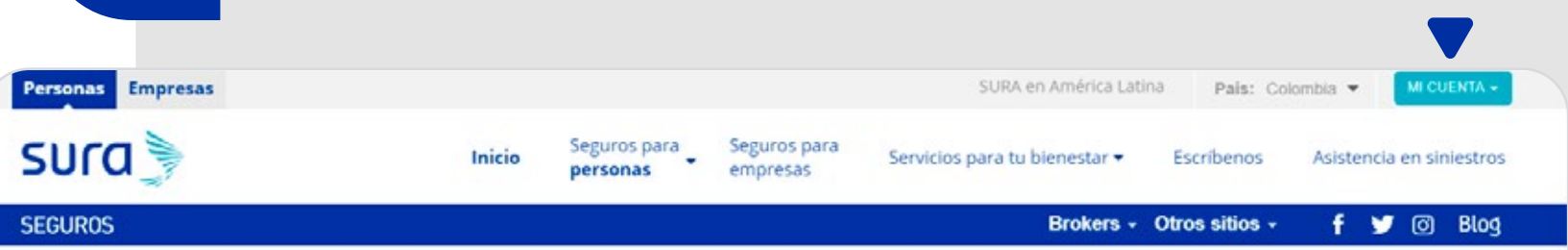

## Bienvenido a Seguros SURA Colombia

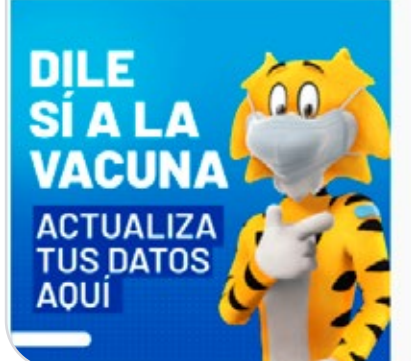

2

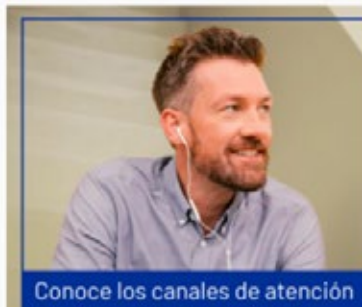

Conoce los canales de atención que tenemos para atención general y **COVID-19** 

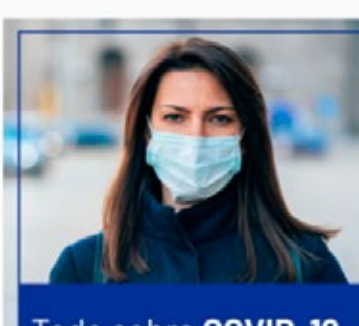

Todo sobre COVID-19

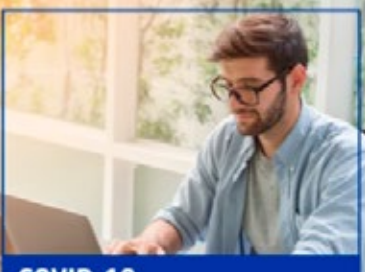

COVID-19 Evalúa tus síntomas y decide qué ruta de atención debes seguir

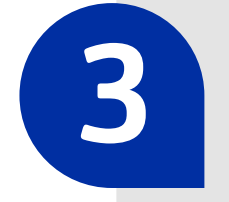

On the drop-down menu, choose **Solicitar clave** (Request Password).

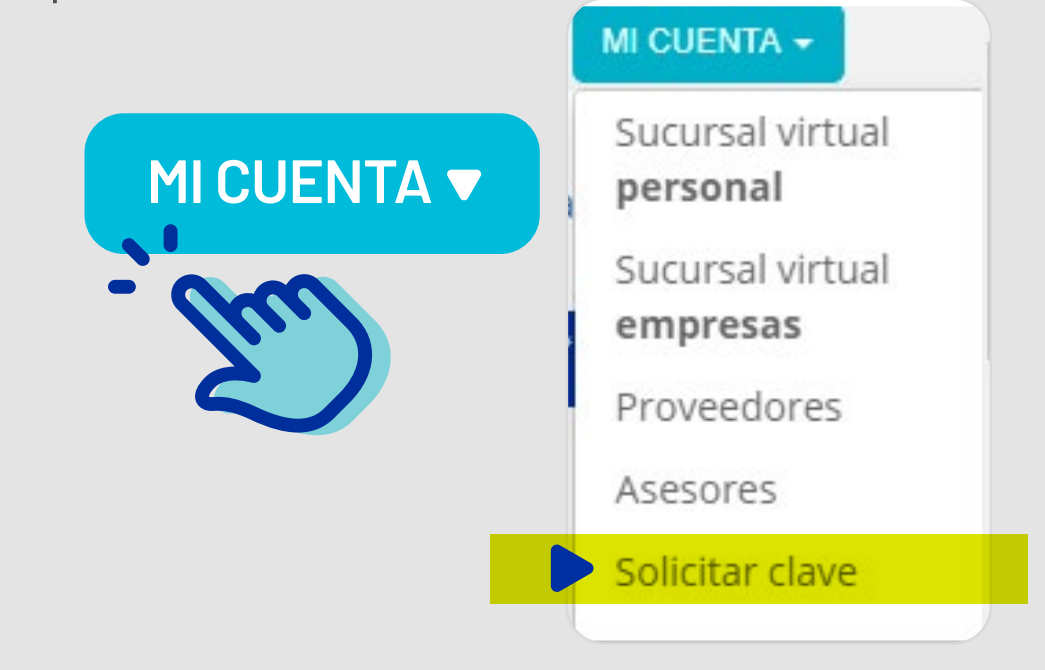

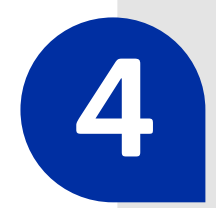

Choose your type of user: Remember, this refers to the relationship you have with Seguros SURA.

O Company (Legal Entity)

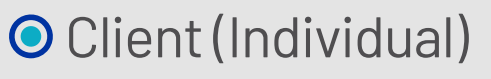

O Sales consultant

O Supplier

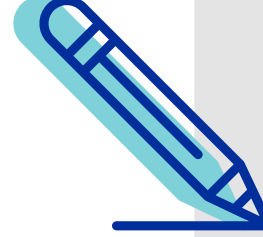

Let's see the process for a Client (Individual)

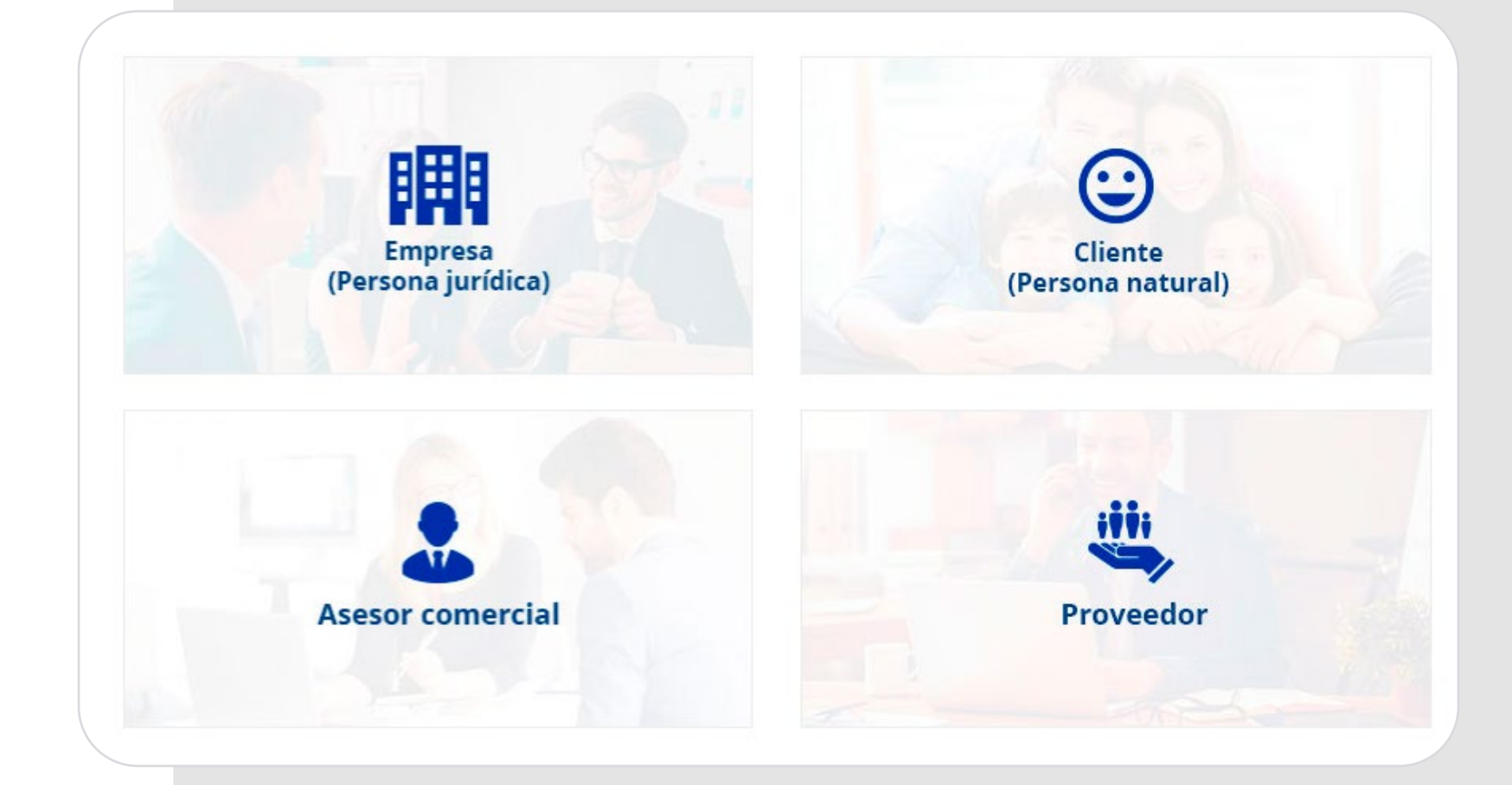

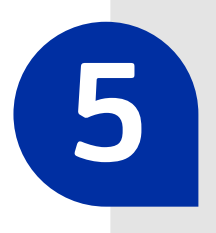

Enter your information on the website, and click on **Siguiente** (Next).

| ID Type*                       | ~                        | ID Number*                        |            |                                           |
|--------------------------------|--------------------------|-----------------------------------|------------|-------------------------------------------|
| Cellphone*                     |                          | Email*                            | <b>(i)</b> |                                           |
|                                |                          | Confirm email*                    |            | Una cuenta. Todos los servicios de SURA a |
| Acepto los Términos del servic | io y la Política de priv | vacidad y ley de datos personales |            | disposición.                              |

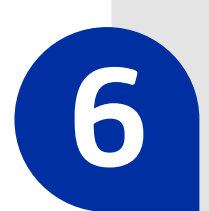

You will receive an email with a code to activate your account. With this code, you can choose your new password, and that's it: now you have direct access to the Seguros SURA website with your username and password.

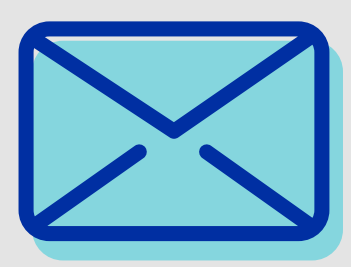

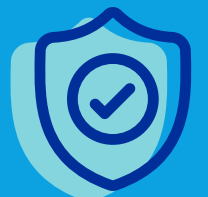

Creating your username and password on the Seguros SURA website, is the best way to keep accurate track of your services, and to complete procedures in a responsive, safe and reliable portal.